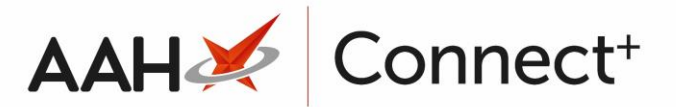

## Importing a ProScript Connect Restrictions Template

You can copy the restrictions and drug notes of an existing <u>.csv</u> ProScript Connect template file on your computer through to the currently selected template.

- 1. From the Head Office Restrictions Manager, press **[F1 Select Template]**.
- 2. The Search Restrictions Template window displays, with a list of existing templates on the system.
- 3. Search for, locate and highlight the destination template using the top search field.
- 4. Highlight the template and press [F10 Select].
- 5. The Head Office Restrictions Manager displays with the destination template selected.

| ProScript Connect  | Search (CTRL+S) • Q III 🐓 Responsible Pharmacist Victoria Smith   User Victoria Smith – 🗖                                                                                         |     |
|--------------------|----------------------------------------------------------------------------------------------------|-----|
| 20 June 2017 13:46 |                                                                                                    |     |
| My shortcuts       | Search Head Office Restrictions Manager ×                                                                                                    |     |
| Redeem Owings      | FP                                                                                                    |     |
| Overdue Scripts    | Restrictions All Templates History                                                                                                    |     |
|                    | F3     F1 - Select Template     F2 - Add Restriction     F3 - Remove Restriction     F8 - Save Changes •     Batch Update     Add Pack Note     Print Preview     Import/Export • |     |
| Reprints           | F6 Import Template Preview Changes View Template History Edit Excluded Suppliers                                                                                                  |     |
| MDS Scripts Due    |                                                                                                    | _   |
|                    | F Hertfordshire Branches Type: Contract Published Date: Not Published Date: Not Published By: Not Published By: Not Published Status: Not Published                               |     |
| Ordering           | F7 Filters                                                                                                    |     |
| MDS                | Drug     Search Drug <ul> <li>Product <u>C</u>ode</li> <li>Show Restricted Items Only</li> <li>Exclude Parallel Imports</li> </ul>                                                |     |
| E.                 | 11 Drug Category All Show Restricted Discontinued Items Only Show Excluded Supplier                                                                                               |     |
| Ctrl               | IR Supplier All Minimum Price (f)                                                                                                    | ers |
| SDM                |                                                                                                    |     |
| Ctrl               | Pip Code Link Code Override Code Drug Name       Category     Manufacturer     Supplier     Price (£)     Wholesaler     AGE                                                      | М   |
| LIF                |                                                                                                    |     |
| Training           |                                                                                                    |     |
| Stock              |                                                                                                    |     |
| brook              |                                                                                                    |     |
|                    |                                                                                                    |     |
|                    |                                                                                                    |     |
|                    |                                                                                                    |     |
|                    |                                                                                                    |     |
|                    |                                                                                                    |     |
|                    |                                                                                                    |     |
|                    |                                                                                                    |     |
|                    |                                                                                                    |     |
|                    |                                                                                                    |     |
|                    |                                                                                                    |     |
|                    |                                                                                                    |     |
|                    |                                                                                                    |     |
|                    | Total Drugs Database Items (Based on applied filters): 0 Total Restricted Items (Based on applied filters): 0 Total Changes Made: 0                                               |     |

- From the Head Office Restrictions Manager, click [Import/Export] > Import from CSV.
- 7. The Import CSV File window displays.

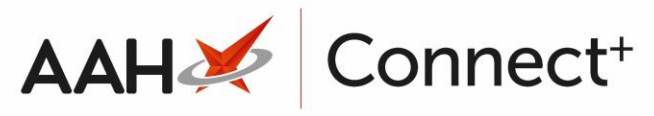

| Import CSV F                    | ile                                                                                                    |      |                     | × |
|---------------------------------|----------------------------------------------------------------------------------------------------|------|---------------------|---|
| Import Detai                    | ils                                                                                                    | File | ➡ F1 - Select File  |   |
| <u>T</u> ype<br><u>C</u> ountry | Please Select <ul> <li>Please Select</li> <li>Image: Select</li> <li>Image: Select</li></ul> |      | ×                   |   |
|                                 |                                                                                                    |      |                     |   |
|                                 |                                                                                                    |      |                     |   |
|                                 |                                                                                                    |      |                     |   |
|                                 |                                                                                                    |      | 🗸 F10 - Import 🗙 Ca | n |

- 8. Select the *ProScript Connect* template type.
- 9. Notice the window updates accordingly to display the fields required for a successful ProScript Connect template import.

| Import CSV File                                                             |                                                                                                    |                                     | - = ×                   |  |  |
|-----------------------------------------------------------------------------|----------------------------------------------------------------------------------------------------|-------------------------------------|-------------------------|--|--|
| The import file<br>-PackCodeIo<br>-OrderCode<br>-Restriction<br>-Wholesaler | e should have the foll<br>1 : Drug Pack Code Id<br>: AAH Link Code *<br>Code : Restriction Coc<br>Code : Wholesaler Co | owing fields:<br>*<br>de *<br>ode * |                         |  |  |
| Import Details                                                              | Import Details<br>Application File F1 - Select File                                                                    |                                     |                         |  |  |
| <u>T</u> ype Pros                                                           | cript Connect 🔻                                                                                                    |                                     | ×                       |  |  |
| <u>C</u> ountry Plea                                                        | se Select 🔹                                                                                                    |                                     |                         |  |  |
| L                                                                           |                                                                                                    |                                     |                         |  |  |
|                                                                             |                                                                                                    |                                     | ✓ F10 - Import X Cancel |  |  |

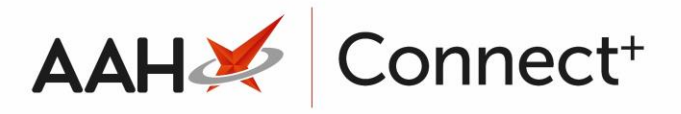

- 10. Press [F1 Select File].
- 11. The Windows Navigator displays. From here, you can search for and locate the relevant .csv template file on your computer.

| 💽 Open                                                                                                    |                                         |             |                              | X      |
|----------------------------------------------------------------------------------------------------|-----------------------------------------|-------------|------------------------------|--------|
| Network •                                                                                                    | manchester 🕨 user\$ 🕨                   | ► Downloads | Search Downloads             | ٩      |
| Organize   New folder                                                                                         |                                         |             |                              | 0      |
| Libraries<br>Documents<br>Music<br>Pictures<br>Videos<br>Computer<br>S Computer<br>S Computer<br>Apple iPhone | ProScript Connect Restrictions Template |             |                              |        |
| Vetwork -                                                                                                    |                                         |             | [                            | _      |
| File <u>n</u> ame:                                                                                            |                                         | •           | CSV files (*.csv) Open Cance | •<br>• |

- 12. Once you have located the relevant file, highlight it and click **[Open]**.
- 13. The Import CSV File window displays, with the template file path displayed on the right-hand side.

| Import CSV File                                                                                                    |                                                                                                    |                                                            | _                             | <b>– ×</b> | C |
|----------------------------------------------------------------------------------------------------|----------------------------------------------------------------------------------------------------|------------------------------------------------------------|-------------------------------|------------|---|
| The import<br>-PackCou<br>-OrderCo<br>-Restricti<br>-Wholes<br>-Wholes<br>-<br>Import Details<br>Application<br>_<br> | t file should have the follo<br>deId : Drug Pack Code Id<br>ode : AAH Link Code *<br>ionCode : Restriction Cod<br>alerCode : Wholesaler Co<br>ProScript Connect •<br>Please Select • | owing fields:<br>*<br>le *<br>de *<br>File<br>\\manchester | <b>+</b> F1 - Se<br>r\user\$\ | lect File  |   |
|                                                                                                    |                                                                                                    | (                                                          | ✓ F10 - Import                | × Cance    | : |

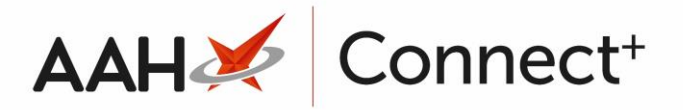

## 14. Press **[F10 – Import]**.

15. A pop-up window displays, advising you that all items (restrictions and drug notes) of the .csv file will be copied through to the destination template and replace any previous items.

| Import Template                            | X         |
|--------------------------------------------|-----------|
| All items will be replaced. Do you wish to | continue? |
| <u>Y</u> es <u>N</u> o                     |           |

16. Click **[Yes]**.

## **Revision History**

| Version Number | Date       | Revision Details | Author(s)            |
|----------------|------------|------------------|----------------------|
| 1.0            | 18/08/2023 |                  | Joanne Hibbert-Gorst |
|                |            |                  |                      |

Not to be reproduced or copied without the consent of AAH Pharmaceuticals Limited 2023.

## **Contact us**

For more information contact: **Telephone: 0344 209 2601**